## Selección tercero en registro indemnizaciones

Cuando usted crea una propuesta de viaje, le debe aparecer una ventana muy similar a esta, con el campo del tercero vacío:

| 8 < G SAP                                   |             | Creación nueva propuesta de viaje | ٩                |
|---------------------------------------------|-------------|-----------------------------------|------------------|
| VALIDAR PROCESAR Más ~                      |             |                                   | Finalizar        |
| Nº de propuesta:<br>Fecha propuesta: 04.05. | 0<br>2020   | Estado 01 SOLICITUD               |                  |
| Complementaria                              |             |                                   |                  |
| Nº de propuesta: 0                          |             |                                   |                  |
| Datos de Itinerario                         |             |                                   |                  |
| Tercero#                                    |             | E Factura Agencia                 |                  |
| Categoría:                                  |             |                                   |                  |
| Retención:                                  | Porcentaje: |                                   |                  |
| Observaciones:                              |             |                                   |                  |
| tinerario.*                                 |             | Matricula:                        |                  |
| Transporte:                                 |             | Kādmetros;                        |                  |
|                                             |             |                                   |                  |
|                                             |             |                                   | Grabur, Cancelar |

Deberá pasar el ratón por encima del campo y seleccionar el icono de las dos cajitas (es la ayuda de búsqueda de los terceros):

| Datos de Itinerario |           |          |
|---------------------|-----------|----------|
|                     | Tercero:* | <u>e</u> |

Una vez dentro de esta ventana, se le despliega una lista con todos los terceros dados de alta en el sistema. Para filtrar, clique la pestaña de restricciones:

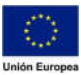

## Consejería de Hacienda y Administración Pública

Dirección General de Tecnologías de la Información y la Comunicación

| * P Q      | α <sup>+</sup> ∨               |                |  |
|------------|--------------------------------|----------------|--|
| Beneficiar | Nombre 1                       | Nº ident.fis.1 |  |
| 1000193906 | NOMBRE APELLIDOS               | 55545556G      |  |
| 1000191478 | JAIME FERNANDEZ MUÑOZ          | 47919835W      |  |
| 000060546  | PURIFICACION RIVERA LUCAS      | 08809132V      |  |
| 000060840  | ALFREDO SANCHEZ SANCHEZ        | 08811354P      |  |
| 1000060867 | ANTONIO EXPOSITO CEJUDO        | 08811537F      |  |
| 000061037  | MARIA SOLEDAD HAUT HURTADO     | 08812760B      |  |
| 1000061072 | JUAN JOSE TRAVES MURILLO       | 08813023K      |  |
| 000061077  | JOSE LUIS GARCIA RISCO         | 08813047E      |  |
| 1000061095 | MªTERESA DIAZ DIEZ             | 08813152N      |  |
| 1000061129 | NAHARRO MERCHAN ESTHER MARGARI | 08813361Z      |  |
| 1000061130 | ANTONIO LEBRATO CUMPLIDO       | 08813368K      |  |
| 1000061160 | CASILDO MACIAS PEREIRA         | 08813534A      |  |
| 1000061180 | CARMEN ALBA GIL                | 08813713K      |  |
| .000061202 | MANUEL FERNANDO BORREGO GONZAL | 08813874K      |  |
| 1000061206 | LEONOR GOMEZ BARROSO           | 08813906F      |  |
| 000061208  | FRANCISCO JAVIER CARTOLANO CHA | 08813925A      |  |
| 1000061218 | MARIA EUGENIA MEGIAS PITEL     | 08813986H      |  |
| 1000061235 | REMEDIOS GONZALEZ ROMERO       | 08814125L      |  |
| 1000061249 | ALVARO REYNOLDS MATHE          | 08814258Z      |  |
| 1000061250 | FERNANDO CORDON ROSADO         | 088142595      |  |

Importante: si no le aparece esta pestaña, posiblemente es por la resolución de su pantalla. Pruebe a minimizar el zoom, por ejemplo, pulsando ctrl y la tecla guión '-'

A continuación, se le desplegarán los diferentes filtros. Podrá buscar por el código del tercero, nombre y apellidos o NIF (nº de identif. fis. 1):

|               | Beneficiario                                                                                                    | (1)            | × |
|---------------|----------------------------------------------------------------------------------------------------|----------------|---|
| ✓ Restriccion | es                                                                                                    |                |   |
| ſ<br>Ctd.máx  | Beneficiario: Nombre 1: Nombre 1: International International Internatio |                |   |
| * 🔊 Q         | [q <sup>+</sup> ]                                                                                                    |                |   |
| Beneficiar    | Nombre 1                                                                                                    | Nº ident.fis.1 |   |
| 1000193906    | NOMBRE APELLIDOS                                                                                                    | 55545556G      |   |

Cuando introduzca el valor con el que quiere filtrar, deberá pulsar INTRO o clicar en la lupa inferior de la ventana para que el sistema ejecute ese filtro:

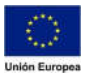

JUNTA DE EXTREMADURA

## Consejería de Hacienda y Administración Pública

Dirección General de Tecnologías de la Información y la Comunicación

| Beneficiario (1) |                                |                | × |
|------------------|--------------------------------|----------------|---|
| ✓ Restriccion    | es                             |                |   |
|                  | Beneficiario:                  |                |   |
|                  | Nombre 1:                      |                |   |
| 1                | Iº ident.fis.1: 08813534A      |                |   |
| Ctd máy          | ima aciertos: 500              |                |   |
|                  |                                |                |   |
| 🗚 🔊 Q            |                                |                |   |
| Beneficiar       | Nombre 1                       | Nº ident.fis.1 |   |
| 1000193906       | NOMBRE APELLIDOS               | 55545556G      |   |
| 1000191478       | JAIME FERNANDEZ MUÑOZ          | 47919835W      |   |
| 1000060546       | PURIFICACION RIVERA LUCAS      | 08809132V      |   |
| 1000060840       | ALFREDO SANCHEZ SANCHEZ        | 08811354P      |   |
| 1000060867       | ANTONIO EXPOSITO CEJUDO        | 08811537F      |   |
| 1000061037       | MARIA SOLEDAD HAUT HURTADO     | 08812760B      |   |
| 1000061072       | JUAN JOSE TRAVES MURILLO       | 08813023K      |   |
| 1000061077       | JOSE LUIS GARCIA RISCO         | 08813047E      |   |
| 1000061095       | MªTERESA DIAZ DIEZ             | 08813152N      |   |
| 1000061129       | NAHARRO MERCHAN ESTHER MARGARI | 08813361Z      |   |
| 1000061130       | ANTONIO LEBRATO CUMPLIDO       | 08813368K      |   |
| 1000061160       | CASILDO MACIAS PEREIRA         | 08813534A      |   |
| 1000061180       | CARMEN ALBA GIL                | 08813713K      |   |
| 1000061202       | MANUEL FERNANDO BORREGO GONZAL | 08813874K      |   |
| 1000061206       | LEONOR GOMEZ BARROSO           | 08813906F      |   |
| 1000061208       | FRANCISCO JAVIER CARTOLANO CHA | 08813925A      |   |
| 1000061218       | MARIA EUGENIA MEGIAS PITEL     | 08813986H      |   |
| 1000061235       | REMEDIOS GONZALEZ ROMERO       | 08814125L      |   |
| 1000061249       | ALVARO REYNOLDS MATHE          | 08814258Z      |   |
| 1000061250       | FERNANDO CORDON ROSADO         | 08814259S      |   |

Existen más de 500 Posibilidades entr.

Q 🖌 👼 × Beneficiario (1) × \* 2 Q Q+ V Nº ident.fis.1 Nombre 1 CASILDO MACIAS PEREIRA 08813534A

1 Entr.encontrada

Beneficiar

1000061160

> Restricciones

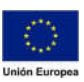

a 🖌 🍯

×